## Manual respaldo de información en la nube

## **Google Drive**

1. Abrir el correo electrónico institucional y dar clic en el icono con puntos.

| =        | M Gmail      | Q Buscar en todas las convers | aciones                                          | E Activo                  | • 0 🕸 🖩              |        |    |
|----------|--------------|-------------------------------|--------------------------------------------------|---------------------------|----------------------|--------|----|
|          | 🖉 Redactar   | □ - C' :                      |                                                  |                           | 1-50 de 824          | < >    | 5  |
|          |              | 🗌 🚖 Centro de Gestion I.      | [Oficiales-UNA] UNA-CGI-CIRC-001-2022 ACCESO DE  | SDE INTERNET DE SISTEM    | AS. JUNTA DE BECAS   | 9:45   |    |
| Chat     | Destacados   | 🔲 ☆ Vicerrectoría de Do.      | [Oficiales-UNA] UNA-VD-CIRC-026-2022 UNA-DTIC-CI | RC-005-2022 Atención y se | guimiento de eventos | 27 abr | 1. |
| <b>2</b> | O Pospuestos | 🗌 ☆ DTIC UNA                  | [Oficiales-UNA] UNA-DTIC-CIRC-07-2022 INSTRUCCIO | DNES PARA EL ASEGURAMI    | IENTO DE SERVIDORE   | 27 abr | 3  |

2. Buscar y dar clic en la opción "Drive"

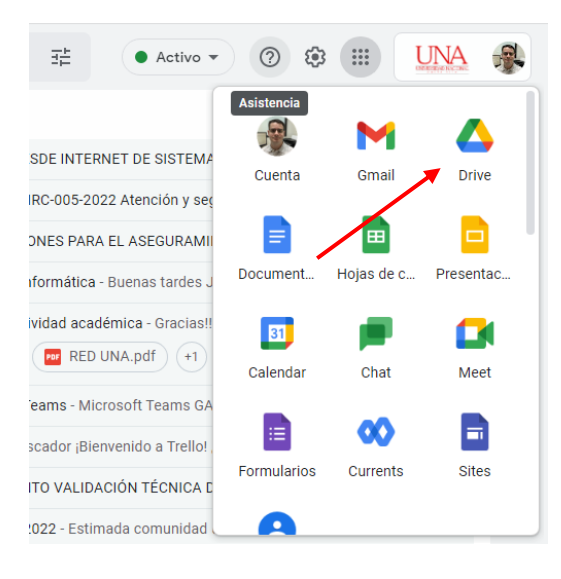

3. En la ventana que se despliega seleccionar la opción "Nuevo"

|                      |                                                                                                    | -                                                                                                    |                                                                                                    | · · · · ·                                              |                  |    |
|----------------------|----------------------------------------------------------------------------------------------------|----------------------------------------------------------------------------------------------------|----------------------------------------------------------------------------------------------------|--------------------------------------------------------|------------------|----|
| Drive                | C Buscar en Drive                                                                                                    |                                                                                                    | 1 <u></u>                                                                                                    | () têt :::                                             | CORDER OF NACING |    |
| + Nuevo              | Mi unidad 👻                                                                                                    |                                                                                                    |                                                                                                    |                                                        | <b>≡</b> ()      | 31 |
| Prioritario          | Bloques                                                                                                    | Classroom                                                                                                    |                                                                                                    | Mi unidad                                              | ×                |    |
| 🕨 🤷 Mi unidad        | Archivos                                                                                                    |                                                                                                    |                                                                                                    | Detailes Act                                           | ividad           | Ø  |
| Unidades compartidas |                                                                                                    | enverse out nations.                                                                                                    | ROPERCIAL NACIONAL<br>POSTA CALINATIONAL RELATIONAL                                                                                                    |                                                        | Nuau             |    |
| Compartido conmigo   |                                                                                                    | A state of the state of the sta | A set of the set of the set of th |                                                        |                  | +  |
| C Reciente           | MULLEX / E. M. LEY, F. DO MARTINES AND CONSERVED AND AND THE AT A THE ATTACH AND AND AND AND AND AND AND AND AND AND                                                                                                    | YOUND Y TH KAN AND THE INCLUDENCE IN MORE TO CONTROL AND THE INFORMATION YOUND Y THE INFORMATION OF THE INFORMATION OF          | ADDRAFELS  HEXABOLY PALENTRY  Mit. Ultime Spain a ray Chamer Annows (2000)  Mit. Ultime Spain a ray Chamer Annows  Mit. View Spain a ray Chamer Annows  Mit. View Spain a ray Annows  Mit. View Spain a ray                                                                                                    |                                                        |                  |    |
| ☆ Destacados         | Milli Burya Unidan Katalan<br>Milli Shara Santa Markana<br>Milli Liftera Barta Katala<br>Ja di Barta Barta Marka                                                                                                    | Mit, Bayo Coldor Roccin weathring<br>Mith Chilles Baldwares<br>In Allan Experimental<br>In Allan Experimental                                                                                                    | Mara Hangi Alaba Shahari Yunga<br>Analisi ya<br>Mili Naya Shahari Kanaya<br>Mili Maya Shahari<br>Ji Milin Caylo Mana<br>Najara Shahari<br>Manalami                                                                                                    | Selecciona un archivo o una carpeta para v<br>detalles |                  |    |
| III Papelera         | Under Anal Teaching Institution International Conference on Conference on Conference o | BOOMMERCE HETU<br>Unde daar faan faal igaan Namoo<br>BOOM FEEL JAA                                                                                                    | Interference of the Interference of the Interference Interference Inte | -                                                      |                  |    |
| Almacenamiento       | Acta_CA_Ordinaria_N_13-20                                                                                                    | Acta_CA_Ordinaria_N_13-20                                                                                                    | Acta_CA_Ordinaria_N_14-20                                                                                                    |                                                        |                  |    |
| 2,21 GB en uso       | MARKET DATA NATIONAL<br>MARKET DATA NATIONAL<br>MARKET DATA NATIONAL DATA NATIONAL<br>MARKET DATA NATIONAL DATA NATIONAL<br>MARKET DATA NATIONAL DATA NATIONAL DATA NATIONAL<br>MARKET DATA NATIONAL DATA NATIONAL DATA NATIONAL DATA NATIONAL<br>MARKET DATA NATIONAL DATA NATIONAL DATA NATIONAL DATA NATIONAL DATA NATIONAL DATA NATIONAL DATA NATIONAL DATA NA<br>NATIONAL DATA NATIONAL DATA NATIONAL DATA NATIONAL DATA NATIONAL DATA NATIONAL DATA NATIONAL DATA NATIONAL DATA<br>NATIONAL DATA NATIONAL DATA NATIONAL DATA NATIONAL DATA NATIONAL DATA NATIONAL DATA NATIONAL DATA NATIONAL DATA<br>NATIONAL DATA NATIONAL DATA NATIONAL DATA NATIONAL DATA NATIONAL DATA NATIONAL DATA NATIONAL DATA NATIONAL DATA<br>NATIONAL DATA NATIONAL DATA NATIONAL DATA NATIONAL DATA NATIONAL DATA NATIONAL DATA NATIONAL DATA NATIONAL DATA                                                                                                    |                                                                                                    | NETSE ACLERATESES PETITIVA CENCLE OFDOMATICAS<br>Indexes una constantes and and and and and and and and and and                                                                                                    |                                                        |                  |    |

4. En esta opción podrá crear carpetas, subir archivos individuales y carpetas completas a la nube.

| $\triangle$ | Drive                                                                                                   | Q Buscar en Drive                                                                                                    |                                                                                                    | 当日                                                                                                    | ()<br>()                              |                              | <b>A</b> |
|-------------|----------------------------------------------------------------------------------------------------|----------------------------------------------------------------------------------------------------|----------------------------------------------------------------------------------------------------|----------------------------------------------------------------------------------------------------|---------------------------------------|------------------------------|----------|
|             | Carpeta                                                                                                 | id 👻                                                                                                    |                                                                                                    |                                                                                                    |                                       | <b>≣</b> ()                  | 33       |
| 4           | Subir archivo<br>Subir carpeta                                                                          | loques                                                                                                    | Classroom                                                                                                    |                                                                                                    | Mi unidad                             | ×                            | •        |
|             | Documentos de Google<br>Hojas de cálculo de Google<br>Presentaciones de Google<br>Formularios de Google | Hear and the second second secon      | With the second second se                                                                                                    | With the second second secon                        | Detailes                              | Actividad                    | +        |
| Ū           | Más<br>Papelera                                                                                         | A set via transmission of the set of the set | An and a set of the set of the se | A set of the set of the set of th | Selecciona un archivo o un<br>detalle | a carpeta para ver sus<br>Is |          |
| 0           | Almacenamiento                                                                                          | Acta_CA_Ordinaria_N_13-20                                                                                                    | Acta_CA_Ordinaria_N_13-20                                                                                                    | Acta_CA_Ordinaria_N_14-20                                                                                                    |                                       |                              |          |

## OneDrive

- Ingresar al siguiente enlace e ingresar con usuario (@una.ac.cr) y contraseña que se utiliza para Teams: <u>https://onedrive.live.com/about/es-es/signin/</u>
- Una vez iniciada la sesión se desplegará la siguiente ventana donde debe dar clic en nuevo para crear nuevas carpetas y en cargar para subir carpetas completas o archivos individuales.

| ::: OneDrive                 | , P Buscar                          |                 |                      |                   | 8         | )?                   | EDUARDO EDUAR |    |
|------------------------------|-------------------------------------|-----------------|----------------------|-------------------|-----------|----------------------|---------------|----|
| EDUARDO EDUARTE VASQUEZ      | 🕂 Nuevo 🗸 🗍 Cargar 🖌 记 Sincronizar  | ₿ Automatizar ~ |                      |                   |           | ↓ <del>≓</del> Orgar | nizar 🗸 🚍 🗸   | () |
| Mis archivos                 |                                     |                 |                      |                   |           |                      |               | ^  |
| ③ Recientes                  | Mis archivos                        |                 |                      |                   |           |                      |               |    |
| g <sup>q</sup> Compartido    |                                     |                 |                      |                   |           |                      |               |    |
| Papelera de reciclaje        | 🗋 Nombre 🗸                          | Modificado 🗸    | Modificado por 👻     | Tamaño de archi 🗸 | Compartir |                      |               |    |
| Acceso rápido                | Archivos de chat de Microsoft Teams | 24 de marzo     | EDUARDO EDUARTE VASC | 3 elementos       | Privado   |                      |               |    |
| AudioVisuales ETCG           |                                     |                 |                      |                   |           |                      |               |    |
| Crear una biblioteca compart |                                     |                 |                      |                   |           |                      |               |    |
|                              |                                     |                 |                      |                   |           |                      |               |    |
|                              |                                     |                 |                      |                   |           |                      |               |    |
|                              |                                     |                 |                      |                   |           |                      |               |    |